# 公共用水域水質測定データ

https://water-pub.env.go.jp/water-pub/mizu-site/mizu/kousui/kousui\_top.asp

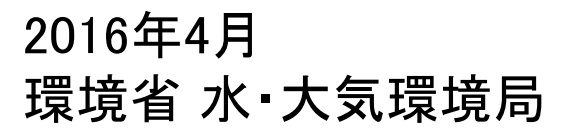

# 0. サイトマップ/公共用水域水質調査結果

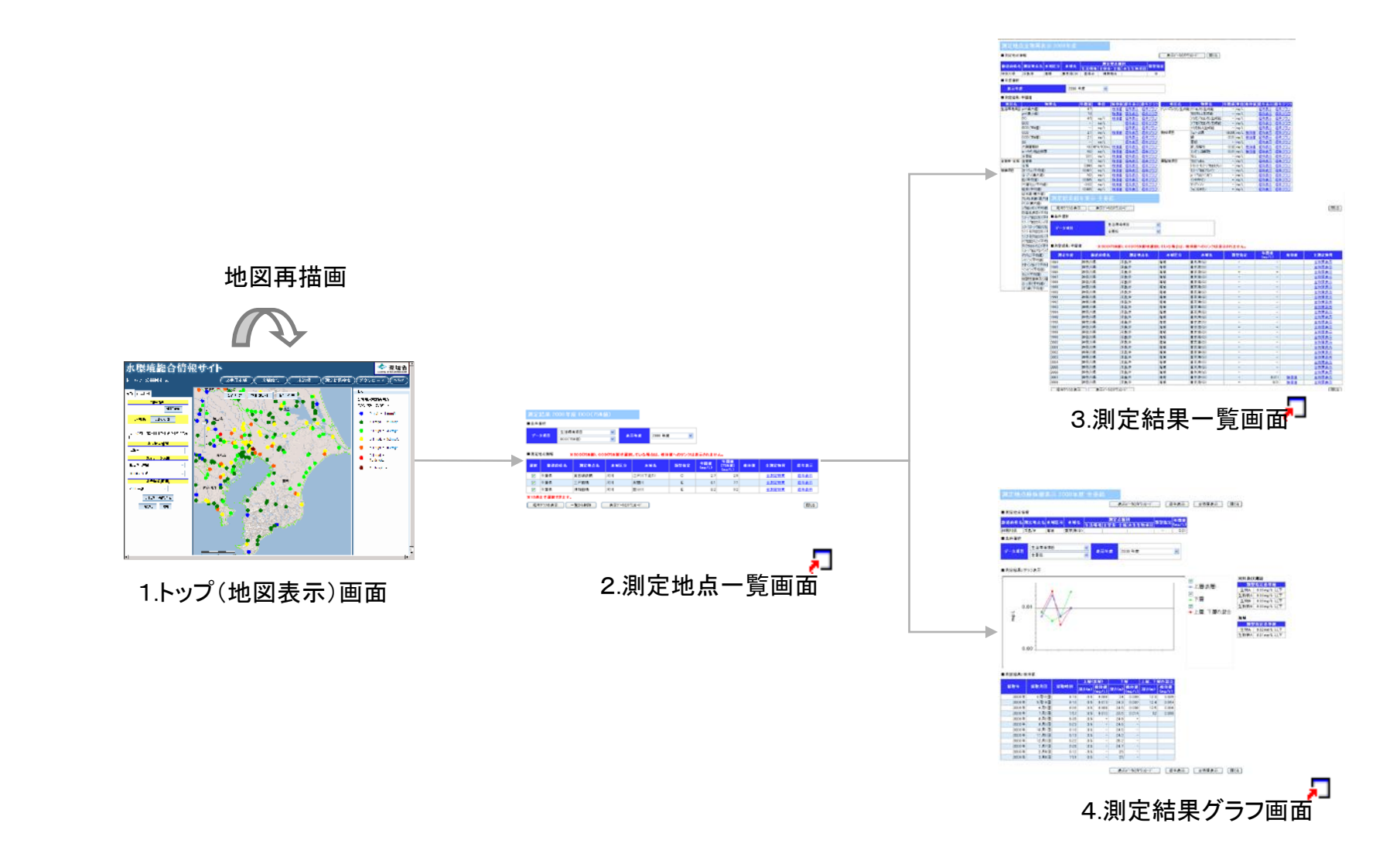

🎵 : ポップアップウィンドウ

# 1. トップ(地図表示)/公共用水域水質調査結果

トップページです。選択された都道府県の水質調査データを地図表示します。

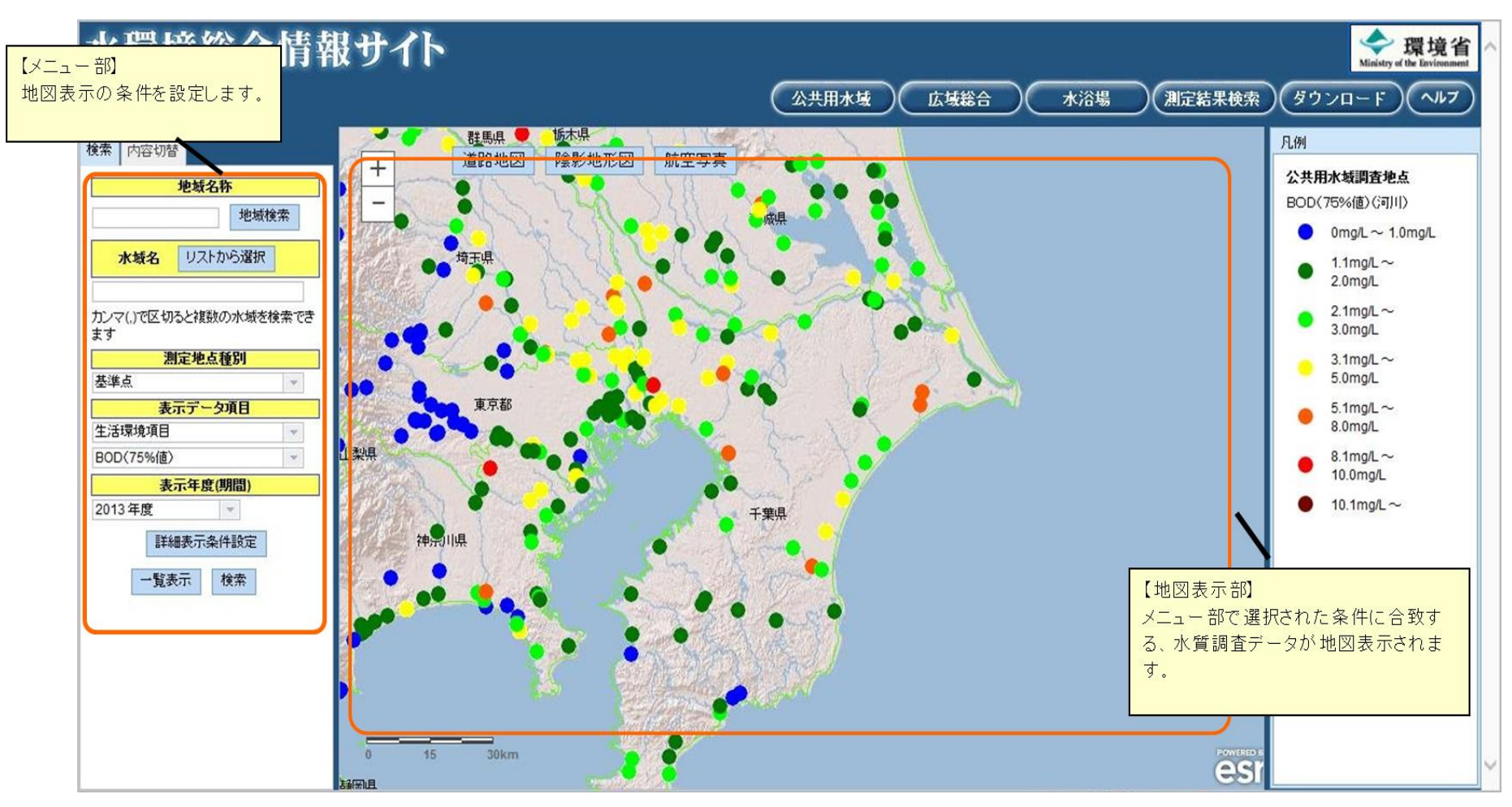

#### 地図表示画面 メニュー操作

地図に表示する際の条件を設定します。

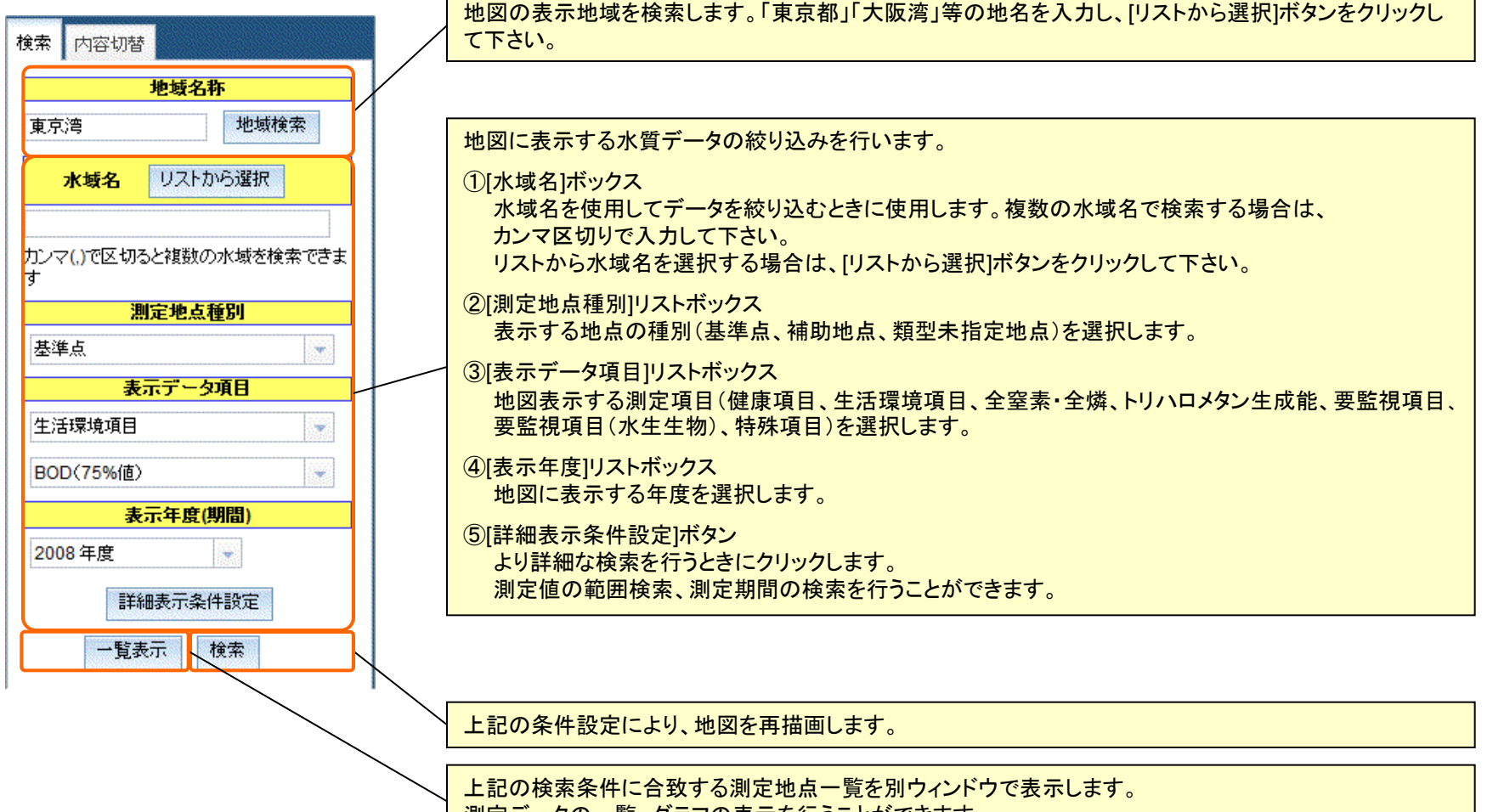

測定データの一覧、グラフの表示を行うことができます。

### 地図表示画面 地図操作

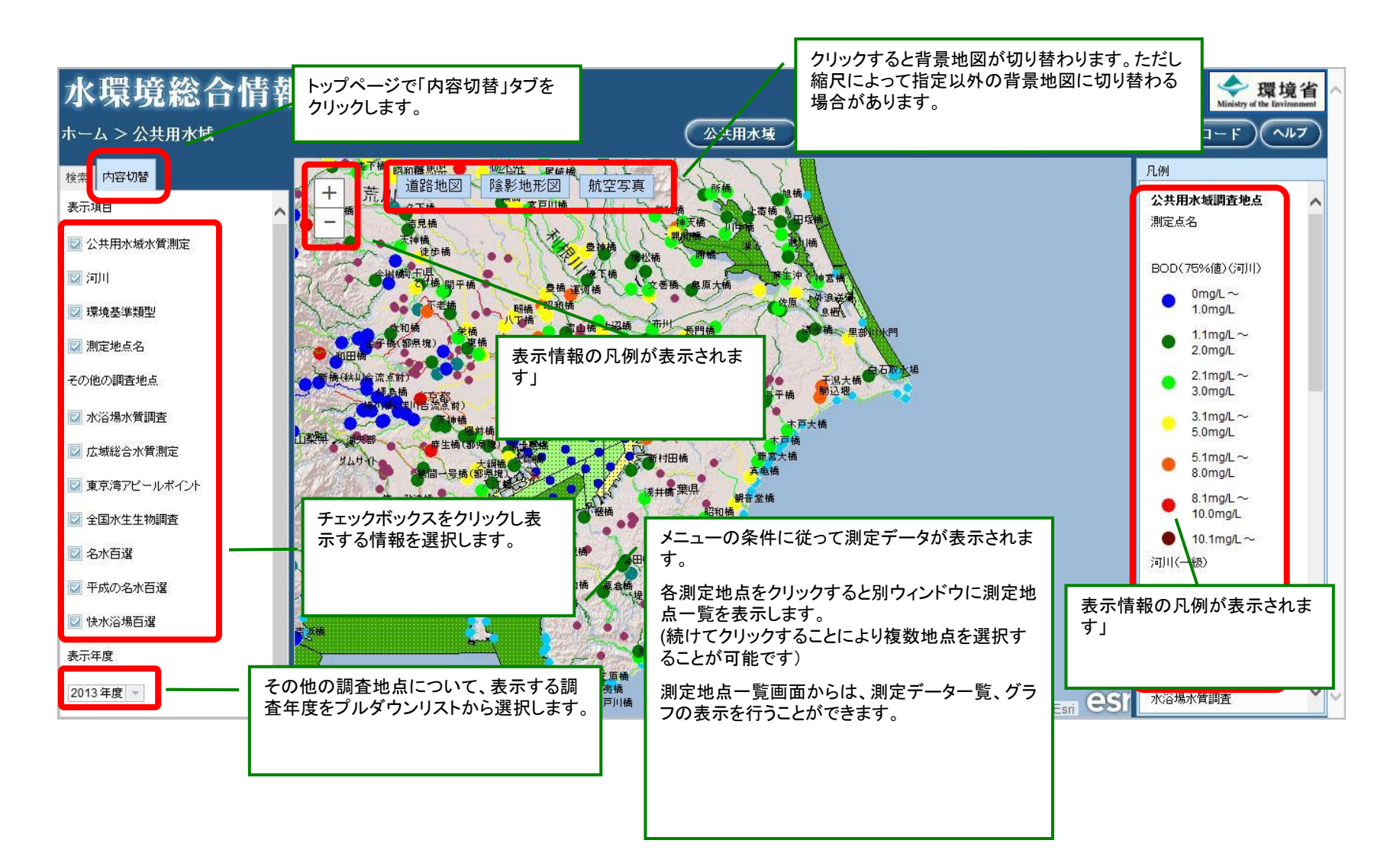

### 地図表示画面 各背景地図イメージ

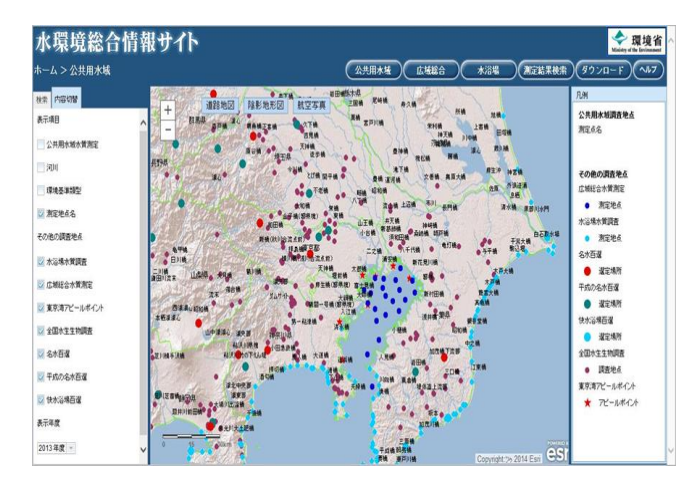

道路地図(広域表示時は陰影図を表示します)

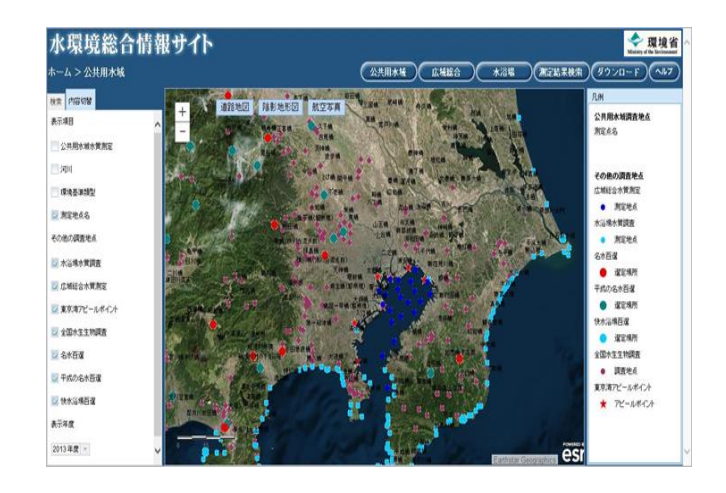

衛星画像

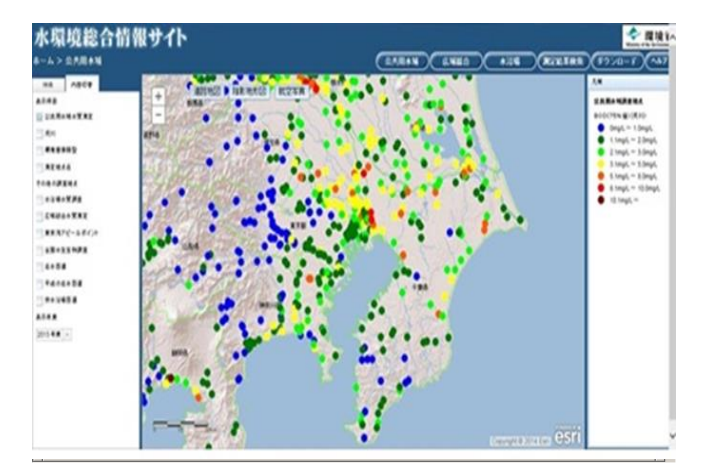

陰影図

### 2. 測定地点一覧/公共用水域水質調査結果

地図の地点をクリックすると表示されます。(続けてクリックした場合、クリックした地点が全て表示されます) この画面から測定結果一覧およびグラフを表示することが可能です。

[検体値]リンクまたは[経年グラフの表示]ボタンをクリックすると、経年グラフページを表示します。

[全測定物質]リンクをクリックすると、測定地点全物質表示ページを表示します。

[経年表示]リンクをクリックすると、測定結果経年表示ページを表示します。

|  | 測定結果 20 | 008年度 BOD(75%値) |      |         |   | │<br>別定結果一覧およびグラフを表示する際の表示<br>│条件を設定します。 |
|--|---------|-----------------|------|---------|---|------------------------------------------|
|  | ■条件選択   |                 |      |         |   | <br>  ※[横軸変数]はグラフ表示するときの条件です。            |
|  | データ項目   | 生活環境項目 🛛 💙      | 素子伊度 | 2008 年度 |   | 表の表示の場合は、無視されます。                         |
|  |         | BOD(75%値) 💙     | 永小干蔵 |         | J |                                          |

| ■ 測定均               | 也点情報 🎽 🎽 | (BOD(75%値)、CO | D(75%値)を選折 | している場合は、検体 | 値へのリンクは | 表示されま         | <del>لار</del>              |       |      |  |  |  |  |
|---------------------|----------|---------------|------------|------------|---------|---------------|-----------------------------|-------|------|--|--|--|--|
| 選択                  | 都道府県名    | 測定地点名         | 水域区分       | 水域名        | 類型指定    | 年間値<br>(mg/L) | 地図上でクリックした地点が一覧で表示されま<br>す。 |       |      |  |  |  |  |
| <ul><li>✓</li></ul> | 千葉県      | 東西線鉄橋         | 河川         | 江戸川下流(1)   | С       | :<br>:        | 表またはグラフに表示したい地点にチェックを入      |       |      |  |  |  |  |
|                     | 千葉県      | 三戸前橋          | 河川         | 真間川        | E       | 6.1           |                             |       |      |  |  |  |  |
| <b>v</b>            | 千葉県      | 須和田橋          | 河川         | 国分川        | E       | 8.:           | 2 9.2                       | 全測定物質 | 経年表示 |  |  |  |  |
|                     |          |               |            |            |         |               |                             |       |      |  |  |  |  |
| 経年                  | ジラフの表示 - | →覧から削除        |            |            | 閉じる     |               |                             |       |      |  |  |  |  |

## 3. 測定結果一覧/公共用水域水質調査結果

### 測定地点一覧画面で設定した条件に従って、結果の一覧を表示します。

| 測定地点<br>■測定地点情                                                                                                    | 至十二十二章 (1993年)<br>1993年 - 1993年 - 19<br>- 1993年 - 1993年 - 199 |                      |                                  |                             |                                                          | 表示データのタウ)  | 0-ŀ°                   | ) 開じる              |                                                                                                    |                       |                                        | 測定約<br>示され                            | <sup>詰</sup> 果の地<br>ιます。 | 点別全物質(    | 直が表    |        |                       |
|----------------------------------------------------------------------------------------------------|----------------------------------------------------------------------------------------------------|----------------------|----------------------------------|-----------------------------|----------------------------------------------------------|------------|------------------------|--------------------|----------------------------------------------------------------------------------------------------|-----------------------|----------------------------------------|---------------------------------------|--------------------------|-----------|--------|--------|-----------------------|
| 露道府県名 測定地点名 木城区分 木城名 小城名 (本生活) (本生活) (+ (+ (+ (+ (+ (+ (+ (+ (+ (+ (+ (+ (+ |                                                                                                    |                      |                                  |                             |                                                          |            |                        |                    |                                                                                                    |                       |                                        |                                       |                          |           |        |        |                       |
| 神奈川県                                                                                                    | 浮島沖 海域 東京湾(9)                                                                                                    | 基準点                  | 補助地点                             |                             | В                                                        |            |                        |                    |                                                                                                    |                       | -                                      |                                       |                          |           |        |        |                       |
| ■年度選択                                                                                                    |                                                                                                    |                      |                                  |                             |                                                          |            |                        |                    |                                                                                                    |                       |                                        |                                       |                          |           |        | 値が     |                       |
| 表示年度                                                                                                    | 2008                                                                                                    | 手度                   | ~                                |                             |                                                          |            |                        |                    |                                                                                                    |                       |                                        |                                       |                          | ニキャキオ     | ЛАЦ    | 1 1911 |                       |
| ■ 測定結果・                                                                                                    | - 開信                                                                                                    |                      |                                  |                             |                                                          |            |                        |                    |                                                                                                    |                       |                                        |                                       | 五                        | え示されまり。   | /      |        |                       |
| ■ 周定軸来:<br>前日名                                                                                                    | 物質名                                                                                                    | 年間値 4                | 1位 拾休                            | 值 经年表日                      | 8年45-                                                    | 1 11日久     | 10                     | 雪名 年間              | 周值 単位 龄休值 经年表示                                                                                                    | 終年グラフ                 |                                        |                                       |                          |           | /      |        |                       |
| 生活環境項目                                                                                                    | pH(最大値)                                                                                                    | 8.7                  | 検住                               | 直 経年表示                      | 経年グラフ                                                    | トリハロメタン生成能 | ドリハロメタン                | 生成能                | - mg/L 径年表示                                                                                                    | 経年グラフ                 |                                        |                                       |                          |           | /      |        |                       |
|                                                                                                    | pH(最小値)<br>DO                                                                                                    | 7.8                  | <u>検体</u>                        | 直 経年表示                      | <ul> <li>経年グラフ</li> <li>終年ガラフ</li> </ul>                 |            | クロロホルムションフィンシャー        | 主成能                | - mg/L 経年表示                                                                                                    | <u>経年グラフ</u><br>終年グラフ |                                        |                                       |                          |           |        |        |                       |
|                                                                                                    | BOD                                                                                                    | - n                  | ng/L                             | 2 经年表示                      | (経年)(5)                                                  |            | シュモシ 201<br>シュンロチクロ    | ロバック生成能<br>ロバック生成能 | - mg/L 経年表示                                                                                                    | <u>経年ジラフ</u><br>経年グラフ |                                        |                                       |                          |           |        |        |                       |
|                                                                                                    | BOD(75%値)                                                                                                    | - n                  | ng/L                             | 経年表示                        | 経年グラフ                                                    | ******     | 7泊モホル                  | 主成能                | - mg/L 経年表示                                                                                                    | 経年グラフ                 |                                        |                                       |                          |           |        |        |                       |
|                                                                                                    | COD(75%(値)                                                                                                    | 21 n                 | 16/L <u>1919</u><br>16/L         | <ul> <li></li></ul>         | <ol> <li> <u>経年リラリ</u> </li> </ol>                       | 177末4月日    | 銅                      | 调中结                | 田奴左主王 ム                                                                                                    | ль: ¢/\               |                                        |                                       |                          |           |        |        |                       |
|                                                                                                    | SS                                                                                                    | - n                  | ne/L                             | 経年表示                        | 経年グラフ                                                    |            | 亜鉛                     | 別た布                | 木桩牛衣小 主                                                                                                    | 111 ¥D                |                                        |                                       |                          |           |        |        |                       |
|                                                                                                    | 大腸菌群鼓<br>n=^_キザ/抽出物質                                                                                                    | 160 MPN              | /100mL <u>検体</u><br>wr/1 株体      | 直 経年表示<br>直 経年表示            | : <u>経年グラフ</u><br>: 経年グラフ                                |            | 鉄戸解竹<br>マカレ語           | 経年から               | 500表示 表示                                                                                                    | ም-ቆመልማ ነበ – ኮ         |                                        |                                       |                          |           |        |        | 開ばる                   |
|                                                                                                    | 全重鉛                                                                                                    | 0.01 m               | ng/L <u>検信</u>                   | 直 径年表示                      | 経年グラフ                                                    |            | 勿4                     | - 12 I / /         | active active ac | / //////              |                                        |                                       |                          |           |        |        | inte a                |
| 全窒素・全燐                                                                                                    | 全窒素                                                                                                    | 1.3 m                | ng/L <u>検信</u>                   | 直 経年表示                      | 経年グラフ<br>(8/4/2=>                                        | 要監視項目      | クロロ: オルム               | ■条件選折              | र                                                                                                    |                       |                                        |                                       |                          |           |        |        |                       |
| 健康項目                                                                                                    | 主爆<br>か?ウム(平均値)                                                                                                    | <0.096 m<br><0.001 m | モノL <u>快</u> 価<br>モノL <u>検</u> 価 | 回 怪牛表示<br>直 経年表示            | ( 経年/) ラン                                                |            | 1,2-1 <sup>*</sup> )00 |                    |                                                                                                    | <b>生活理接通日</b>         |                                        |                                       |                          |           |        |        |                       |
|                                                                                                    | 全シアン(最大値)                                                                                                    | ND n                 | ne/L 👯(本)                        | 直 経年表示                      | 経年グラフ                                                    |            | p−ジ <mark>ロロ</mark> ^  | データブ               | <b>A</b> B                                                                                                    | 王活環現項目                | ~                                      |                                       |                          |           |        |        |                       |
|                                                                                                    | 鉛(平均値)<br>六価加以(平均値)                                                                                                    | <0.005 n             | ng/L <u>検体</u><br>wg/L 検体        | 直 経年表示                      | : 経年 <u>グラフ</u><br>- 終年ガラフ                               |            | イソキ・チオ)<br>ゲイマ・ドハッ     |                    |                                                                                                    | 全亜鉛                   | *                                      |                                       |                          |           |        |        |                       |
|                                                                                                    | い」<br>「加索(平均値)                                                                                                    | <0.002 m             | ie/L <u>検</u> 住                  | 直 经年表示                      |                                                          |            | フェニーコデオ                |                    |                                                                                                    |                       |                                        |                                       |                          |           |        |        |                       |
|                                                                                                    | 総水銀(最大値)                                                                                                    | <0.0005 n            | ne/L <u>検体</u>                   | 直 経年表示                      | 経年グラフ                                                    |            | イソフ 1チオ                |                    |                                                                                                    |                       |                                        |                                       |                          |           |        |        |                       |
|                                                                                                    | バルモル水根(最大値)<br>PGB(最大値)                                                                                                    | - n                  | ng/L<br>vg/l #≩(≭)               | <u> 徐牛表</u> 元<br>前<br>終年表 元 | <ul> <li></li></ul>                                      |            | オキシが明<br>カロクロコル        | ■測定結果              | : 午間他 ※E                                                                                                    | iOD(75%值)、COD(75)     | (値)を選択してい                              | る場合は、検体                               | 「値へのリンクは                 | 「表示されません。 |        |        |                       |
|                                                                                                    | シカロックン(平均値)                                                                                                    | <0.002 m             | ng/L <u>検信</u>                   | 直 径年表示                      | 経年グラフ                                                    |            | 7°ロヒ サミト               | 潮中的                | F 使 教徒应                                                                                                    | 日々 測定日                | 50 -                                   |                                       | マモク                      | 石刑也定      | 年間値    | 按体体    | 全選会物研                 |
|                                                                                                    | 四塩化炭素(平均値)                                                                                                    | <0.0002 m            | ne/L <u>検信</u>                   | 直 経年表元                      | 経年グラフ                                                    |            | EPN                    | 280 JE *           |                                                                                                    |                       |                                        |                                       | 小泉石                      | 放土油ル      | (mg/L) | 1天1年1世 | 主周走物具                 |
|                                                                                                    | 1.1->>加ロエメン(平均値)                                                                                                    | <0.002 m             | )ぼ/L <u>1981年</u><br>)ぼ/L 積(本)   | 直 经年表示                      | <ol> <li> <u>経年リラリ</u> </li> </ol>                       |            | ン 90 シネ ス<br>フェノン カルフ  | 1984               | 神奈川県                                                                                                    | 浮島沖                   | 海域                                     | 東                                     | [京湾(9)                   | -         | -      |        | 全物質表示                 |
|                                                                                                    | シス-1.2-シウロロエチレン(平均値)                                                                                                    | <0.004 n             | ng/L 技体                          | 直 経年表示                      | 経年グラフ                                                    |            | 17ኪ <mark>\`</mark> ን‡ | 1985               | 神奈川県                                                                                                    | 浮島沖                   | 海域                                     | 東                                     | 〔京湾(9)                   | -         | -      |        | 全物質表示                 |
|                                                                                                    | 1.1.1-1/切口II(x)(平均值)<br>1.1.2-1/lbnn.tky(平均值)                                                                                                    | <0.0005 n            | ng/L <u>検体</u>                   | 直 経年表示                      | <ul> <li>経年グラフ</li> <li>終年ガラフ</li> </ul>                 |            | クロル、トロフ<br>トルエ         | 1986               | 神奈川県                                                                                                    | 浮島沖                   | 海域                                     | 東                                     | 〔京湾(9)                   | -         | -      |        | 全物質表示                 |
|                                                                                                    | りたいである。<br>別知ロエチルン(平均値)                                                                                                    | <0.002 m             | ie/L <u>検</u> 体                  | 直 経年表示                      | (経年グラフ                                                   |            | キシレ                    | 1987               | 神奈川県                                                                                                    | 浮島沖                   | ~~~~~~~~~~~~~~~~~~~~~~~~~~~~~~~~~~~~~~ | 東                                     | 〔京湾(9)                   | -         | -      |        | 全物質表示                 |
|                                                                                                    | テトラクロロエチレン(平均値)                                                                                                    | <0.0005 n            | ng/L <u>検体</u>                   | 直 経年表示                      | 経年グラフ                                                    |            | フタルタジェ                 | 1988               | 神余川県                                                                                                    | 浮島泙                   | 海域                                     | 東                                     | し京)湾(9)                  | -         | -      |        | <u> </u>              |
|                                                                                                    | 1.3-2700710710(半均値)<br>約56(平均値)                                                                                                    | <0.0002 n            | ng/L <u>1≹1⊅</u><br>ng/L 1≹1⊉    | 也 经牛表示<br>商 经年表示            | : <u>経牛クラフ</u><br>: 経牛グラフ                                |            | ニック。<br>モリン・シノ         | 1989               | 神奈川県                                                                                                    | 浮島沖                   | 海域                                     | 東                                     | 【泉湾(9)                   | -         | -      |        | <u> </u>              |
|                                                                                                    | シマシツ(平均値)                                                                                                    | <0.0003 m            | ng/L 技住                          | 直 経年表示                      | 経年グラフ                                                    |            | アンチン                   | 1990               | 伊奈川県                                                                                                    | 注島)平                  | ) 御歌                                   | 果                                     | (泉)湾(9)                  | -         | -      |        | <u>王彻其表示</u>          |
|                                                                                                    | チオベンカルブ(平均値)<br>ヘジะシン(平均値)                                                                                                    | <0.002 m             | ng/L <u>検体</u>                   | 直 経年表示                      | 経年グラフ<br>第44 4 = 5                                       |            | 塩化<br>ごル               | 1991               | 伊宗川県<br>地奈川県                                                                                                    | 注意冲                   | 油敷                                     | 果                                     | (泉)湾(9)<br>(京)湾(9)       | -         | -      |        | <u>王彻其衣示</u>          |
|                                                                                                    | ・ノモノ(「本)値)<br>セレン(平均値)                                                                                                    | <0.002 m             | ne/L <u>找</u> (生)                | 直 经年表示                      | ( 経年/5)                                                  |            | エレノー 山CP<br>1.4-1 オキ   | 1992               | 押示川県                                                                                                    | /+.历/甲<br>(学良)冲       | /世頃                                    | 果<br>古                                | (ホパ号)(3)                 | _         |        |        | <u>土物共农小</u><br>会物资主于 |
|                                                                                                    | 硝酸性窒素及び重硝酸性窒素(平均値)                                                                                                    | 0.43 m               | ng/L <u>検信</u>                   | 直 経年表示                      | 経年グラフ                                                    |            | 全てカン                   | 1993               | 神奈川県                                                                                                    | /チ.57 / デ.57 / プ      | /世                                     |                                       | (ホパラ(ヨ)                  |           | _      |        | <u>土物貝衣小</u><br>全物質素子 |
|                                                                                                    | いっ茶(平均値)<br> Fう幸(平均値)                                                                                                    | - n                  | ng/L<br>ng/L                     |                             | <ol> <li> <u>             徐年クラフ         </u> </li> </ol> | 要點視項目      | ソラン<br>クロロス ルム         | 1995               | 抽奈川道                                                                                                    | (11-10)(1)            | 海域                                     | · · · · · · · · · · · · · · · · · · · | (の) (の)                  | -         | -      |        | 全物質表示                 |
|                                                                                                    |                                                                                                    |                      |                                  | 1.001                       |                                                          | (水生生物項目)   | フェ/- ル                 | 1996               | 神奈川県                                                                                                    | (7-50/1               | (14) (加)                               | · · · · · · · · · · · · · · · · · · · | (9)                      | -         | -      |        | 全物質表示                 |
|                                                                                                    |                                                                                                    |                      |                                  |                             |                                                          |            | ホルムアルデ                 | 1997               | 神奈川県                                                                                                    | 浮島沖                   | 海域                                     |                                       | [京湾(9)                   | -         | -      |        | 全物質表示                 |
|                                                                                                    |                                                                                                    |                      |                                  |                             |                                                          | 表示データのタウン  | n−⊦                    | 1998               | 神奈川県                                                                                                    | 浮島沖                   | 海域                                     | ()<br>()<br>()                        | [京湾(9)                   | -         | -      |        | 全物質表示                 |
|                                                                                                    |                                                                                                    |                      |                                  |                             |                                                          |            |                        | 1999               | 神奈川県                                                                                                    | 浮島沖                   | 海域                                     | 東                                     | 「京湾(9)                   | -         | -      |        | 全物質表示                 |
|                                                                                                    |                                                                                                    |                      |                                  |                             |                                                          |            |                        | 2000               | 神奈川県                                                                                                    | 浮島沖                   | 海域                                     | 東                                     | [京湾(9)                   | -         | -      |        | 全物質表示                 |
|                                                                                                    |                                                                                                    |                      |                                  |                             |                                                          |            |                        | 2001               | 神奈川県                                                                                                    | 浮島沖                   | 海域                                     | 東                                     | 〔京湾(9)                   | -         | -      |        | 全物質表示                 |
|                                                                                                    |                                                                                                    |                      |                                  |                             |                                                          |            |                        | 2002               | 神奈川県                                                                                                    | 浮島沖                   | 海域                                     | 東                                     | 〔京湾(9)                   | -         | -      |        | 全物質表示                 |
|                                                                                                    |                                                                                                    |                      |                                  |                             |                                                          |            |                        | 2003               | 神奈川県                                                                                                    | 浮島沖                   | 海域                                     | 東                                     | 〔京湾(9)                   | -         | -      |        | 全物質表示                 |
|                                                                                                    |                                                                                                    |                      |                                  |                             |                                                          |            |                        | 2004               | 神奈川県                                                                                                    | 浮島沖                   | 海域                                     | 東                                     | 〔京湾(9)                   | -         | -      |        | 全物質表示                 |
|                                                                                                    |                                                                                                    |                      |                                  |                             |                                                          |            |                        | 2005               | 神奈川県                                                                                                    | 浮島沖                   | 海域                                     | 東                                     | 〔京湾(9)                   | -         | -      |        | 全物質表示                 |
|                                                                                                    |                                                                                                    |                      |                                  |                             |                                                          |            |                        | 2006               | 神奈川県                                                                                                    | 浮島沖                   | 海域                                     | 東                                     | 〔京湾(9)                   | -         | -      |        | 全物質表示                 |
|                                                                                                    |                                                                                                    |                      |                                  |                             |                                                          |            |                        | 2007               | 神奈川県                                                                                                    | 浮島沖                   | 海域                                     | 東                                     | 〔京湾(9)                   | -         | 0.011  | 検体値    | 全物質表示                 |
|                                                                                                    |                                                                                                    |                      |                                  |                             |                                                          |            |                        | 2008               | 神奈川県                                                                                                    | 浮島沖                   | 海域                                     | 東                                     | 〔京湾(9)                   | -         | 0.01   | 検体値    | 全物質表示                 |
|                                                                                                    |                                                                                                    |                      |                                  |                             |                                                          |            |                        | 経生が                | 100 表示 あテ                                                                                                    | F*                    |                                        |                                       |                          |           |        |        | 問此る                   |

# 4. グラフ表示/公共用水域水質調査結果

### 測定地点一覧画面で設定した条件に従って、グラフを表示します。

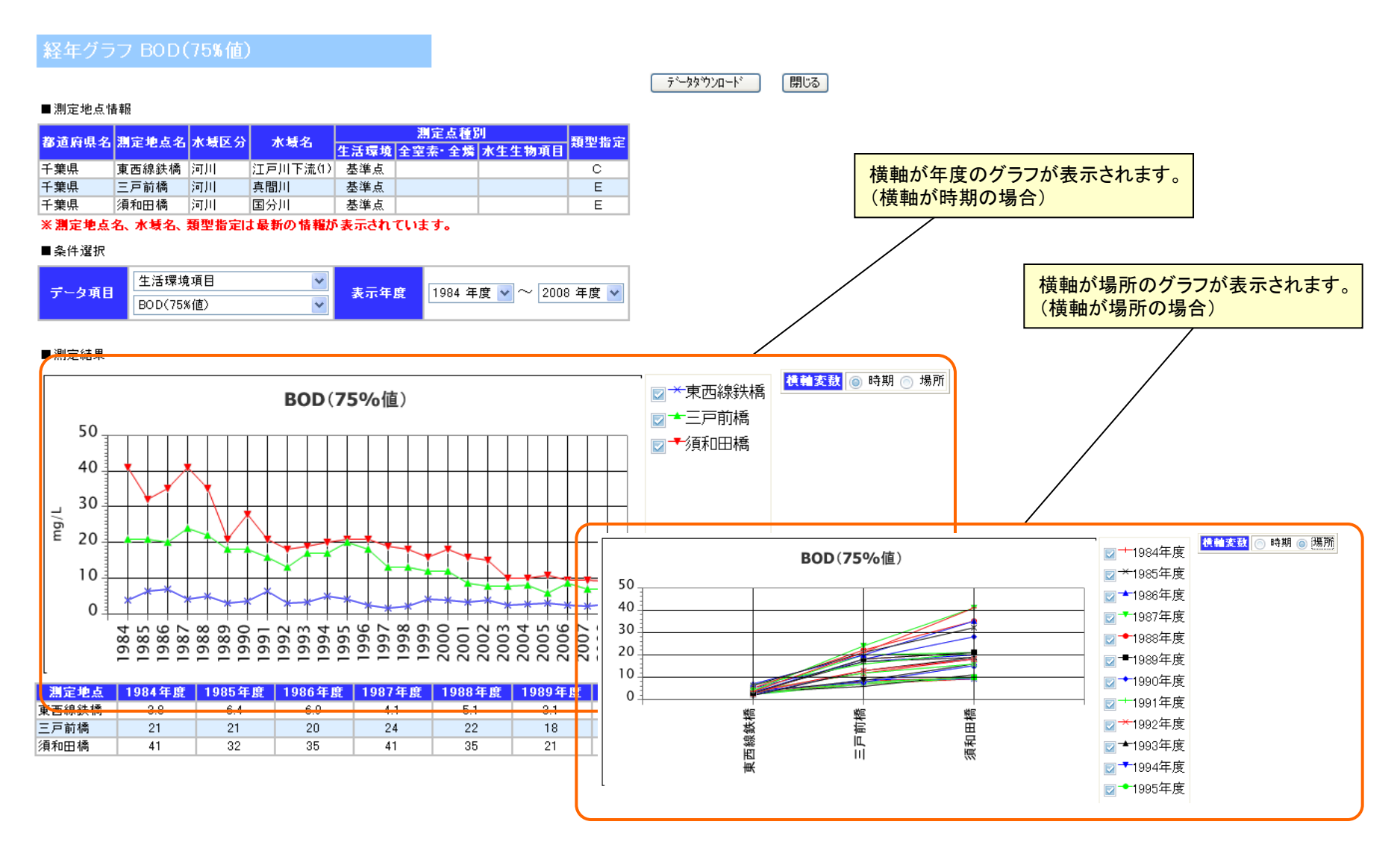